# HƯỚNG DẪN SỬ DỤNG ĐẦU

# GHI HÌNH

# Comparison of the second of the second of th

Tài liệu được cập nhập 19/09/2014 Mọi đóng góp ý kiến xin gửi về info@questekvietnam.vn

|    |                                 | IVIŲC                                                                                                    | Lục               |                                                                                                    |    |
|----|---------------------------------|----------------------------------------------------------------------------------------------------|-------------------|----------------------------------------------------------------------------------------------------|----|
| 1. | Cài đặt ban đầu                 |                                                                                                    |                   |                                                                                                    | 3  |
| ā  | a/ Cài đặt nhanh                | United Participation                                                                                             |                   | a fair and a fair a fair a fai | 3  |
| k  | p/ Đăng nhập hệ thống           | and the second second second second second second second second second second second second second second second |                   | ar defe view "                                                                                                    | 3  |
| C  | z/ Menu chính                   | 27 Lande                                                                                                    | and the second    |                                                                                                    | 3  |
| C  | l/ Quản lý ổ đĩa                | Carter                                                                                                    | Calmer Oak        |                                                                                                    | 5  |
| 2. | Cài đặt và sử dung              |                                                                                                    |                   |                                                                                                    | 5  |
| F  | a/ Ghi hình                     |                                                                                                    | - w.              |                                                                                                    | 5  |
| ł  | )/ Plavback                     | a luisand                                                                                                    | <sup>w</sup>      | )                                                                                                    | 6  |
| (  | :/ Sao lưu                      | a life dution da                                                                                                 |                   |                                                                                                    |    |
| (  | / Tài khoản                     | Dillorde                                                                                                    |                   |                                                                                                    |    |
| e  | e/ Cài đăt & điều khiển PTZ     | Corre                                                                                                    |                   | . An                                                                                                    | 9  |
| f  | / Cài đăt hiển thi              |                                                                                                    |                   | ches                                                                                                    |    |
| £  | ,<br>z/ Thoát-Tắt-Khởi đông lại |                                                                                                    |                   | ar 9                                                                                                    |    |
| ł  | n/ Cài đăt chung                |                                                                                                    | it w              |                                                                                                    |    |
| i  | / Cài biên mã                   |                                                                                                    | in w              | e viero C                                                                                                    |    |
| i  | / Cài đặt mang                  |                                                                                                    | hur               | Star had a                                                                                                    | 13 |
| ŀ  | / Dich vu mang                  |                                                                                                    | xier              | 97il Law Ar                                                                                                    | 13 |
| I  | / Cài đăt báo đông              | ň                                                                                                    | х.<br>F           | Caref                                                                                                    | 15 |
| r  | n/ Kênh kỹ thuật số             | oer                                                                                                    | <u>^</u>          |                                                                                                    | 16 |
| 3  | Xem trên di đông                | OF                                                                                                    | User for          |                                                                                                    | 16 |
|    | Nem trên trình duyệt            | 1 <sup>c-V</sup>                                                                                                 | ar det lier       | . and Claim have                                                                                                    | 10 |
| 4. | xem trên trình duyệt .<br>()    | 2 <sup>4</sup>                                                                                                   | Dillar and the de | a set the discrete line                                                                                                    | 18 |

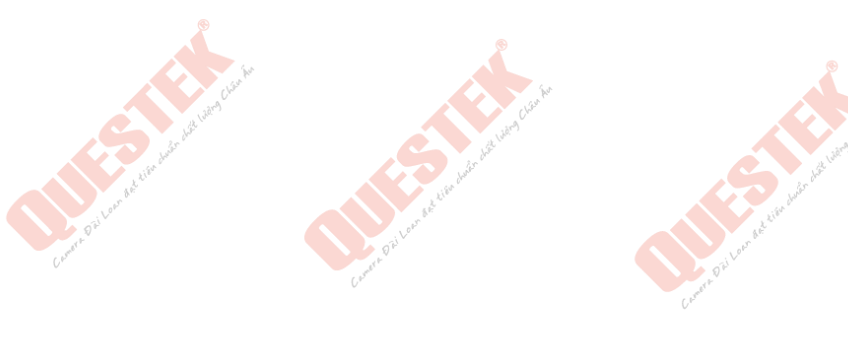

### 1. Cài đặt ban đầu

### a/ Cài đặt nhanh

Thanh menu hiển thị bao gồm các chức năng sau.

**Lưu ý:**Một số phiên bản firmware sẽ kích hoạt bằng cách nhấn chuột phải sẽ hiện ra danh sách menu.

| V                      | 1 OF     |                    |                          |
|------------------------|----------|--------------------|--------------------------|
| 🎟 Main Menu            | Armer A. | Menu               | Chức năng                |
| Record Mode            |          | Main Menu          | Vào menu chính           |
| 👼 PlayBack             |          | Record Mode        | Chế độ ghi hình          |
| PTZ Control            |          | Playback           | Xem lại                  |
| HighSpeedPTZ           |          | PTZ control        | Điều khiển PTZ           |
| Alarm Output           |          | Color Setting      | Tùy chỉnh màu            |
| Color Setting          |          | Output Adjust      | Tùy chỉnh ngõ ra hình    |
| Output Adjust          | D D D    | Window switch      | Chuyển khung hình        |
|                        | Carmera  | Info               | Thông tin đầu ghi        |
|                        |          | Logout             | Đăng xuất                |
| U View 4 →             |          |                    | .319                     |
|                        |          |                    | it with                  |
| . Pilen & liter has    |          |                    | huigh the                |
| hập hệ thống 🥢         |          | . ier              | ,                        |
| , ghi khải động hốm ch | uôt      | nhải màn hình cõ y | quất hiện bảng đặng nhật |

### b/ Đăng nhập hệ thống

Sau khi đầu ghi khởi động, bấm chuột phải màn hình sẽ xuất hiện bảng đăng nhập như sau: User name: admin

Password:<để trống>bấmOK để tiến hành đăng nhập vào hệ thống

**Lưu ý:** người dùng có thể chọn user name là 1 user bất kỳ khác đã được đăng ký trong hệ thống để tiếnhành đăng nhập.Nếu đăng nhập sai 03 lần thì đầu ghi hình sẽtự động khóa, trong 30 phút sau đó nó sẽ tự mở lai cho lần đăng nhập kế tiếp.

| C EV                                          | and the |
|-----------------------------------------------|---------|
| SYSTEM LOGIN                                  |         |
| User Name a<br>Password<br>Please Login<br>OK | dmin 🔽  |
| Addient                                       | a duter |

### c/ Menu chính

Chuột phải vào màn hình chính xuất hiện menu cài đặt nhanh chọn tiếp Main Menu, giao diện mới xuất hiện như bảng sau:

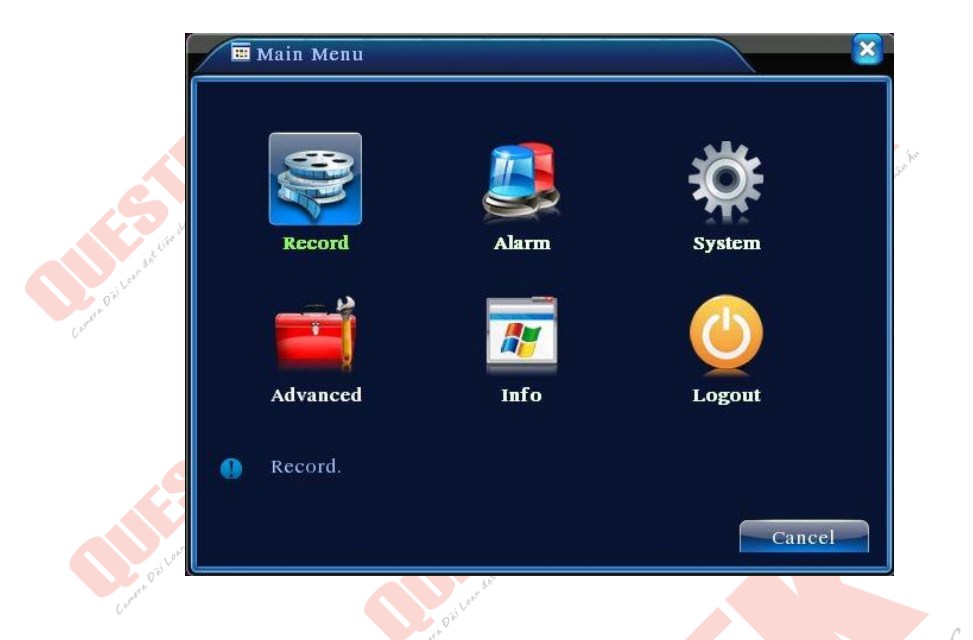

|  | Menu chính         | Menu phụ      | Chức năng                                                                                |               |  |  |  |  |
|--|--------------------|---------------|------------------------------------------------------------------------------------------|---------------|--|--|--|--|
|  | Record Mode        |               | Điều chỉnh trạng thái ghi hình                                                           |               |  |  |  |  |
|  | Record config      |               | Cài đặt ghi hình như độ phân giải,<br>bitrate                                            | Chiero Chi    |  |  |  |  |
|  | Encode             |               | Tùy chỉnh biên mã: dùng để tùy chỉnh<br>chất lượng hình ảnh khi xem qua mạng,<br>di động |               |  |  |  |  |
|  | HDD manage         |               | Quản lý ổ đĩa cứng: Kiểm tra hiện trạng<br>định dạng                                     |               |  |  |  |  |
|  | Network Netservice |               | Cài đặt mạng: Thông số IP, Port,<br>DDNS                                                 |               |  |  |  |  |
|  | PTZ                | 00            | Cài đặt PTZ: ID, Protocol, Baudrate                                                      |               |  |  |  |  |
|  |                    | Motion        | Báo động chuyển động                                                                     |               |  |  |  |  |
|  |                    | Video shelter | Cài đặt giấu hình                                                                        |               |  |  |  |  |
|  | Alarm              | Video         | Cài đặt khi camera mất hình                                                              | C I           |  |  |  |  |
|  |                    | Alarm input   | Cài đặt báo động vào như: cảm biến<br>hồng ngoại, cửa từ                                 | in the second |  |  |  |  |
|  |                    | Alarm output  | Cài đặt báo động: còi hú, loa, đèn báo                                                   |               |  |  |  |  |

|                        |                  | hiệu                                                                                                    |
|------------------------|------------------|----------------------------------------------------------------------------------------------------|
| Superferred lines      | General          | Chỉnh thời gian, định dạnh dữ liệu,<br>ngôn ngữ, tùy chỉnh khi ổ cứng đầy,<br>định dạng video, chế độ hiển thị                |
| Carry Tol Long and     | GUI Display      | Tên kênh, biểu tượng trạng thái, độ<br>mờ, hình nền, tiểu đề thời gian và cài<br>đặt thời gian tuần tra và thời gian<br>dừng. |
| System<br>Advanced     | Account          | Cài đặt người dùng: Thêm, xóa, phân<br>quyền người dùng                                                                       |
| Cares Oliver           | Upgrade uter     | Nâng cấp firmware hệ thống                                                                                                    |
|                        | Resume config    | Khôi phục về mặc định                                                                                                    |
| 0                      | Backup           | Sao lưu ghi hình                                                                                                    |
| user Claim for         | Device Info      | Hiển thị thông tin đầu ghi                                                                                                    |
| and the address of the | Auto Maintain    | Bảo trì: Tự động khởi động lại                                                                                                |
| iản lý ổ đĩa           |                  | an church                                                                                                    |
| diện chương trình xu   | ất hiện như sau: | tie the second                                                                                                    |

### d/ Quản lý ổ đĩa

Giao diện chương trình xuất hiện như sau:

Tại đây chúng ta có thể thấy được thông tin ổ đĩa cứng: như dung lượng ổ đĩa, chế đọc ghi của ổ đĩa, định dạngcho ổ đĩa cứng mới lắp vào, hoặc usb để tiến hành cấu hình ghi hình hoặc backup dữ liệu.

| - M       | vlain Menu-≭                        | >Advanced->H                                                 | HDD Man                                        | age                                                                   | ×                                                                           |
|-----------|-------------------------------------|--------------------------------------------------------------|------------------------------------------------|-----------------------------------------------------------------------|-----------------------------------------------------------------------------|
| 4 1 2 3 4 | HDD No.<br>1-1<br>2-1<br>3-1<br>4-1 | Type<br>Road/Write<br>Road/Write<br>Road/Write<br>Road/Write | Status<br>Normal<br>Normal<br>Normal<br>Normal | DiskSpace<br>79.99 GB<br>79.99 GB<br>79.99 GB<br>79.99 GB<br>79.99 GB | Read/Write<br>Read only<br>Redundant<br>Format Disk<br>Recover<br>Partition |
|           |                                     |                                                              |                                                |                                                                       | Cancel                                                                      |

### 2. Cài đặt và sử dụng

### a/ Ghi hình

Chanel: Chọn kênh cài đặt, chọn All để cài đặt cho tất cả các kênh

Length: Thời lượng cho một thước phim khi ghi hình là xxx phút, với xxx là số phút.

| - | LTT | /    | 1 2 | 2   | 1    | - À | 1 *   | 1 \ 1   |      | (10)  |      |
|---|-----|------|-----|-----|------|-----|-------|---------|------|-------|------|
| b | Ηu  | rơng | dan | s ư | dụng | dau | g h 1 | h 1 n h | QTX- | -6100 | JAHD |

|       | 👼 Main                                                                            | Menu->Red                                                           | cord->Reco                                                 | rd Conf.                                        |                                 |       | X      |
|-------|-----------------------------------------------------------------------------------|---------------------------------------------------------------------|------------------------------------------------------------|-------------------------------------------------|---------------------------------|-------|--------|
|       | Channel<br>Length<br>Mode<br>Week<br>Period 1<br>Period 2<br>Period 3<br>Period 4 | 1 •<br>60 mi<br>O Schedul<br>Tue •<br>00:00 -<br>00:00 -<br>00:00 - | Redundar<br>n PreReco<br>e Manu<br>24:00<br>24:00<br>24:00 | ncy C<br>rd 5<br>aal O Sto<br>Regulaa<br>O<br>C | Sec.<br>p<br>r Detect<br>□<br>□ | Alarm |        |
|       |                                                                                   | 00.00 -                                                             |                                                            | Adva                                            | nced                            | ОК    | Cancel |
| Mode: |                                                                                   |                                                                     |                                                            | el <sup>mert f.</sup>                           |                                 |       |        |

- **Schedule:** Lịch trình. Khi chọn cài đặt này, bạn phải tùy chỉnh cài đặt bên dưới. **Period:** khoảng thời gian ghi hình**, Week** : ngày trong tuần, **Regular** : ghi thường • trực, Detect : ghi theo chuyển động, Alarm : ghi theo báo động.
  - Manual : Thủ công, khi chọn lựa chọn này sẽ bật tắt ghi hình trong thanh Quick • Menu
    - Stop : Ngừng ghi hình

### b/ Playback

| •     | Stop : Ngừng ghi hình                  |
|-------|----------------------------------------|
| ybacl | c ier chur                             |
| Mục   | Chi tiết                               |
| 1     | Phím tùy chọn chức năng                |
| 2     | Thanh thời gian có lưu trử dữ liệu     |
| 3     | Chọn đoạn ghi, nhấp đôi để xem lại     |
| 4     | Ô chia thời gian                       |
| 5     | Chuyển giữa thời gian và chọn file     |
| 6     | Tìm kiếm đoạn ghi                      |
| 7     | Chọn kênh để xem lại                   |
| 8     | Chọn ngày cần xem lại                  |
|       | Construction Construction Construction |

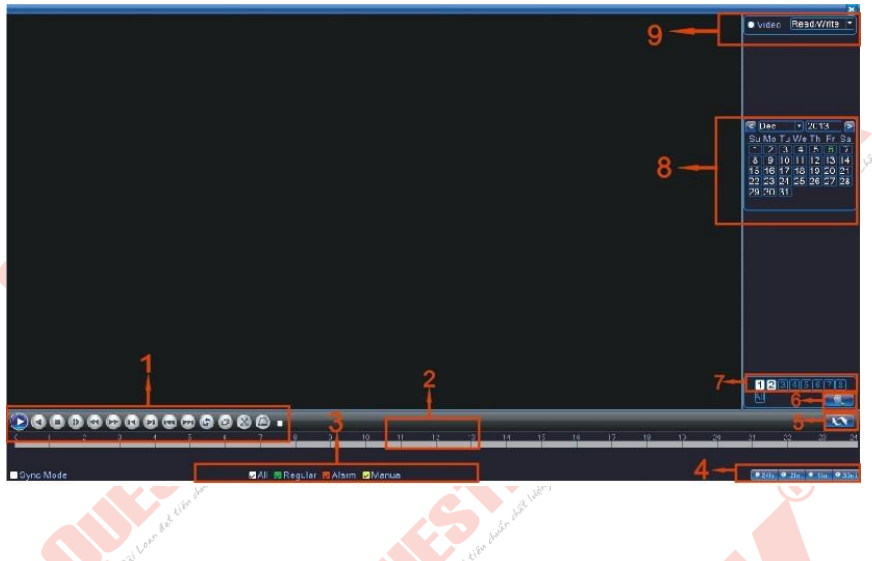

### Chọn Search(6)

Kiểu file cần tìm, Kênh cần tìm kiếm, Khoảng thời gian (ngày & giờ cần tìm kiếm), sau khi khai báo các thông số cần thiết xong chung ta tiến hành nhấn nút **Search** để tìm kiếm.

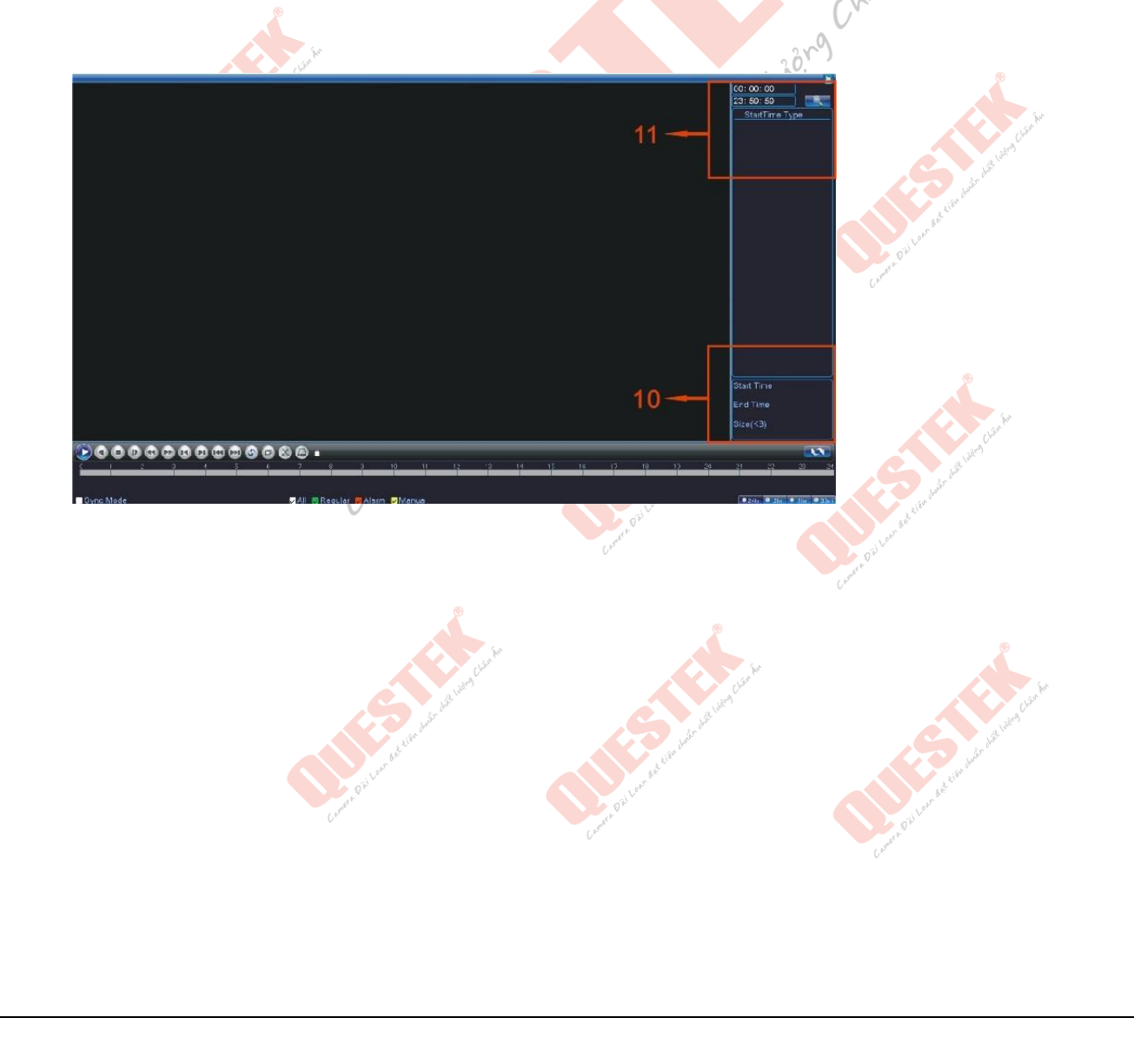

### c/ Sao lưu

Kết nối USB vào đầu ghi hình. Kiểm tra đầu ghi hình đã nhận được thiết bị USB sau đó chọn Backup, tiếp theo chọn file cần Backup và chọn start.

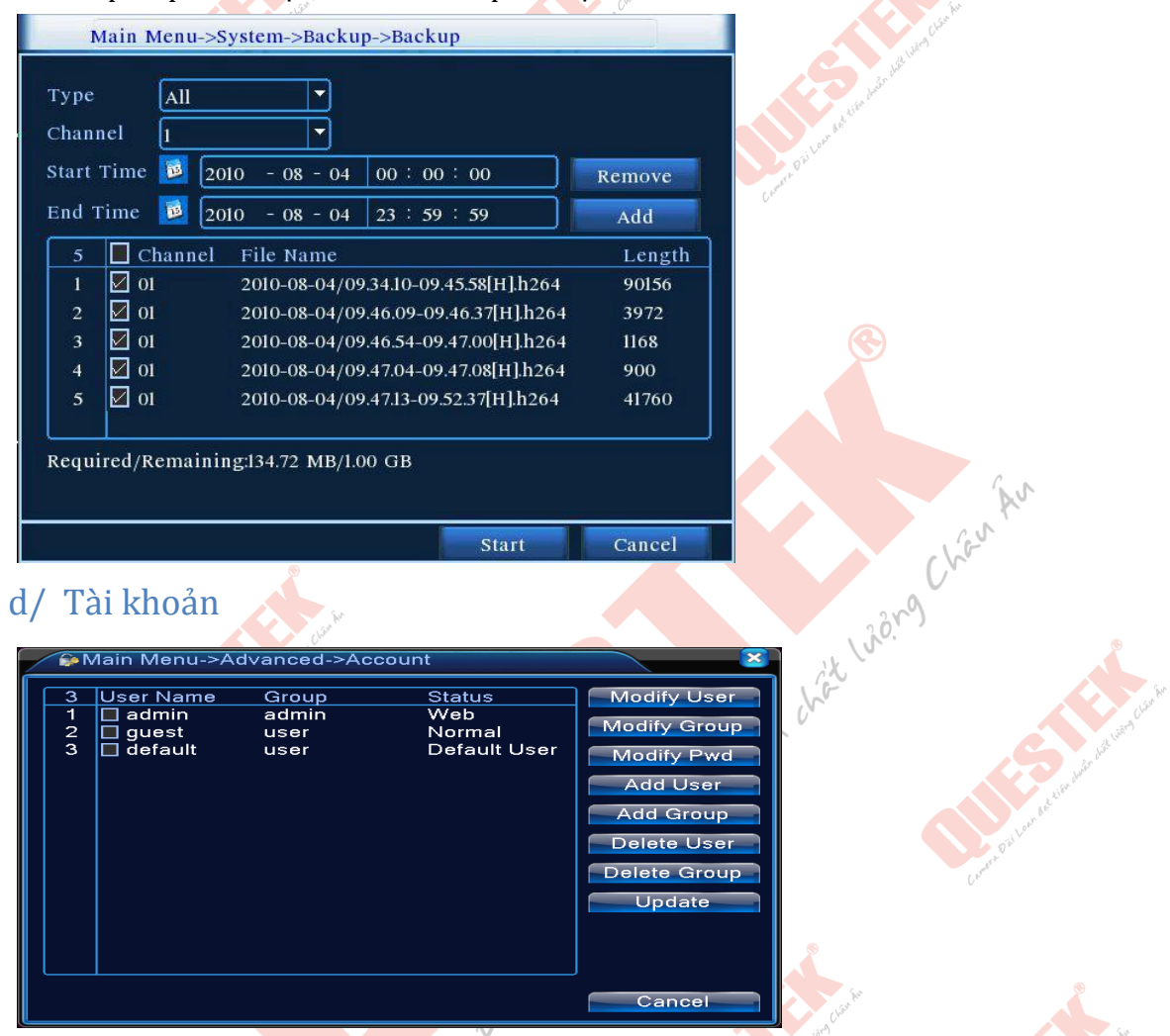

Thao tác: chuột phải màn hình chính, màn hình mới xuất hiện chọn**Main Menu** >Advanced>User.Trong giao diện cửa sổ mới xuât hiện chọn các thành phần khác cần cấu hình

| Stt | Nút công cụ  | Chức năng                   |
|-----|--------------|-----------------------------|
| 1   | Modify User  | Sửa, phân quyền người dùng  |
| 2   | Modify Group | Sửa nhóm người dùng         |
| 3   | Modify Pwd   | Sửa lại mật khẩu người dùng |
| 4   | Add User     | Thêm người dùng mới         |

| 5                                                               | А                                                                                                    | dd Group    |                                                                            | Thêm nhóm người dùng mới                                                                                                    |  |  |  |  |
|-----------------------------------------------------------------|----------------------------------------------------------------------------------------------------|-------------|----------------------------------------------------------------------------|----------------------------------------------------------------------------------------------------|--|--|--|--|
| 6                                                               | D                                                                                                    | elete User, | /Group                                                                     | Xóa tài khoản người dùng/ nhóm người dùng                                                                                                    |  |  |  |  |
| e/ Cài                                                          | đặt                                                                                                    | & điều k    | hiển P                                                                     | Contraction and the second of the second of |  |  |  |  |
| PTZ<br>Chan<br>Proto<br>Addro<br>Baud<br>Data<br>Stop<br>Parity | Main Menu->System->PT PTZ Device RS Channel 1 Protocol NONE NC Address 1 Baudrate 9600 96 Data Bits 8 Stop Bits 1 Parity None No |             | ->PTZ Con<br>RS485 D<br>NONE<br>1<br>9600<br>8<br>1<br>1<br>8<br>1<br>None | fig<br>evice                                                                                                    |  |  |  |  |

Sau khi kết nối Speed Dome camera với đầu ghi cần điều chỉnh thông số PTZ của đầu ghi trung với thông số trong camera để có thể điều khiển được. Cách tùy chỉnh:

[channel] Chọn kênh cần cài đặt

【protocol】 Giao thức(ví dụ như PELCOD)

[address] Địa chỉ Speed Dome, địa chỉ này dùng để phân biệt nhiều camera với nhau.

[baud rate] Tốc độ truyền

【date bit】 từ 5-8. Mặc định: 8.

[stop bit] bao gồm 2 lựa chọn. Mặc định: 1.

Mở chế độ PTZ control bao gồm các chức năng zoom, focus, iris. Để kích hoạt chế độ PTZ control ta có thể sử dụng menu cấu hình nhanh trên màn hình hoặc vào **Menu > System Configuration > PTZ setup** 

【Speed】 Tùy chỉnh tốc độ quay của camera,

số càng cao tốc độ càng lớn

[Zoom] Phóng to/thu nhỏ hình

[Focus] Tùy chỉnh tiêu cự

[Iris] Tăng giảm Iris

[Directioncontrol] điềukhiểnPTZ xoay4hướg

[Set] mở chứcnăng

[Pageswitch] sangtrang

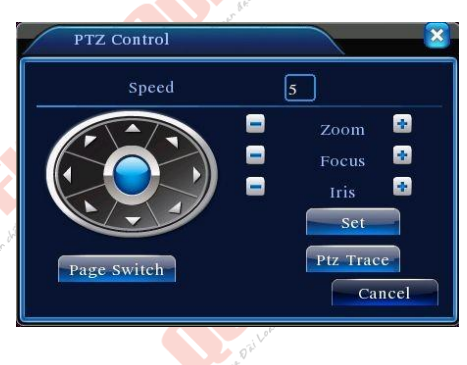

### Các chức năng đặc biệt, sét điểm cho camera Speed Dome:

Là cài đặt các vị trí định sẵn cho camera khi cần có thể gọi camera đến các vị trí định sẵn này

| PTZ Cor                                         | ıfig                                          |  | our de lién duign |
|-------------------------------------------------|-----------------------------------------------|--|-------------------|
| Function<br>Preset<br>Tour<br>Pattern<br>Border | Preset 0<br>Patrol No. 0<br>Set<br>Del Preset |  | Creek ON UN       |

Bước 1: điều khiển camera đến vị trí cần xem, nhấn setting để bắt đầu nhập điểm
Bước 2: nhấn vào nút Preset, sau đó nhập số vị trí > nhấn Set.
Bước 3: nhấn vào nút setting để trả về màn hình PTZ.

Xóa điểm: nhậpvàođiểm preset , chọn Del Preset xóa các điểm đã set

### f/ Cài đặt hiển thị

Cài đặt đầu ra thao tác như sau:

Menu chính > Nâng Cao (Advanced) >Quản lý thiết bị (Management Tools) > Thiết bị đầu ra (Output Adjust).

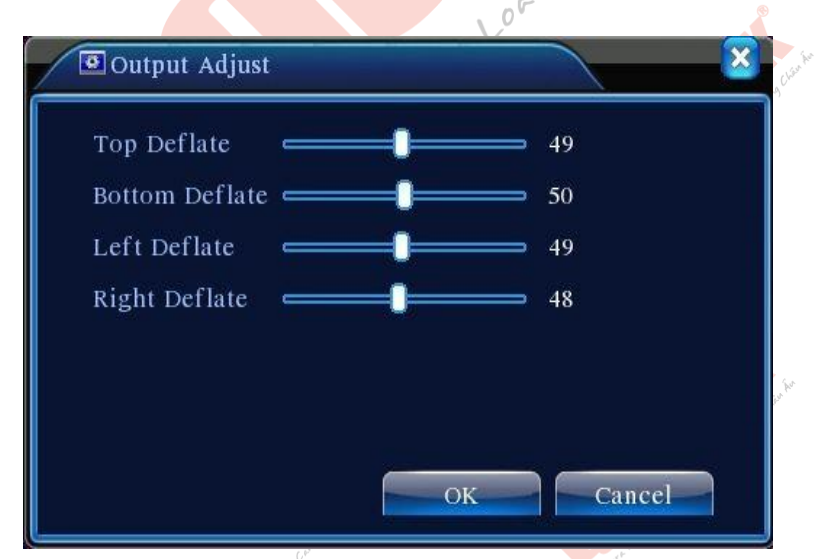

Top Defate= chỉnh thiết lập đường kẻ khung trên màn hình Bottom Defate= chỉnh thiết lập đường kẻ khung bên dưới màn hình Left Defate= chỉnh thiết lập đường kẻ khung bên trái màn hình Right Defate= chỉnh thiết lập đường kẻ khung bên phải màn hình

### g/ Thoát-Tắt-Khởi động lại

Main Menu > Advanced (nâng cao) > Logout Khung hình mới xuất hiện cho phép điều chỉnh thiết lập k Khởi động lại= Reboot Tắt máy= shutdown Thoát= logout

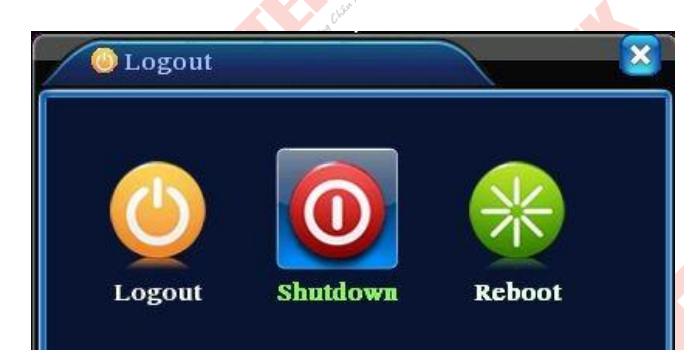

## h/ Cài đặt chung

| Logout                                                                                                    | Shutdown                                                                                                    | Reboot        |        | with the there are    |
|----------------------------------------------------------------------------------------------------|----------------------------------------------------------------------------------------------------|---------------|--------|-----------------------|
| 1/ Cài đặt chi<br>X Main Menu-3                                                                                                 | mg المعالمة<br>معالمة<br>System->General                                                                    | C             |        | ji je                 |
| System Time<br>Date Format<br>Date Separator<br>Time Format<br>Language<br>HDD Full<br>DVR No.<br>Video Standard<br>Auto Logout | 2013 - 12 - 06 20:<br>YYYY MM C •<br>- •<br>24-HOUR •<br>ENGLISH •<br>Overwrite •<br>0<br>PAL •<br>0<br>min | 35: 33<br>DST |        | Correction for        |
| Machine Name                                                                                                    | LocalHost                                                                                                   | — ОК          | Cancel | Careto Diverse Marine |

System time: điều chỉnh thời gian, ngày giờ Date Format: điều chỉnh định dạng ngày /tháng /năm Date Separator: điều chỉnh đinh dang dữ liệu Time Format: định dạng kiểu thời gian Language: điều chỉnh ngôn ngữ sử dụng cho hệ thống HDD Full: chế độ ghi hình trên ổ đĩa cứng (ở đây chúng tôi khuyến cáo khách hàng để chế độ Overwrite) **Overwrite:** ổ cứng ghi đè khi dữ liệu đầy Video Standard: chuẩn ghi hình ảnh (PAL/NTSC) **Auto Logout:** tự động thoát sau *xxx* phút

### i/ Cài biên mã

Là chức năng thiết lập ghi âm, ghi hình, mã hóa tất cả các kênh hình, lưu ý các vấn đề khi xem qua điện th<mark>oại phả</mark>i bật các chức năng <mark>như</mark>: Main stream, hoặc H.264

| et t                                                                                                    | C.Bares.   |   | 2 <sup>1</sup> |   |                               |
|----------------------------------------------------------------------------------------------------|------------|---|----------------|---|-------------------------------|
| System > Enco                                                                                                    | ode        |   |                |   |                               |
| Channel                                                                                                    | 1          | - |                |   | 1. Milling                    |
| Compression                                                                                                    | H.264      | • | Extra Stream   | - |                               |
| Resolution                                                                                                    | AHD-M/720F | - | CIF            |   |                               |
| Frame Rate(FPS)                                                                                                    | 25         | • | 12             |   |                               |
| Bit Rate Type                                                                                                    | VBR        | - | VBR            |   |                               |
| Quality                                                                                                    | high       | • | low            |   |                               |
| Bit Rate(Kb/S)                                                                                                    | 2560       | • | 214            | - |                               |
| I Frame Interval                                                                                                    | 2          | • | 2              | • |                               |
| Video/Audio                                                                                                    |            |   |                |   |                               |
|                                                                                                    |            |   |                |   |                               |
|                                                                                                    |            |   |                |   |                               |
| Contraction of the                                                                                                    |            |   |                |   | ALC: NOT THE REAL PROPERTY OF |
|                                                                                                    |            |   |                | ~ |                               |
|                                                                                                    |            | A | Advanced       | С | OK Cancel                     |
| and the second second se |            |   |                |   |                               |

Chanel: lựa chọn kênh hình Compression: chuẩn nén hình Resolution: AHD-M/720 Frame Rate: P=1 frame /s ~ 25frame /s ;N:1frame/s~30frame/s Quality: điều chỉnh chất lượng hình ảnh Bit rate type: băng thông Lưu ý: Khách hàng khi muốn xem qua mạng bằng điện thoại hay bằng đầu ghi hình nên check chọn vào tất cả vào các ô tại mục Video /Audio

| / | Cài đặt mạn                                           | g Clarke                                                                                                    | a line of the | Cisnik                            |
|---|-------------------------------------------------------|----------------------------------------------------------------------------------------------------|---------------|-----------------------------------|
|   | Rain Menu-><br>Net Card<br>IP Address<br>Subnet Mask  | System->Network<br>Wire Netcar( ▼ □ DHCF<br>192 . 168 . 1 . 144<br>255 . 255 . 255 . 0                                       | P Enable      | Oil can be the address the second |
|   | Gateway<br>Primary DNS<br>Secondary DNS<br>Media Port | 192       .168       .1       .1         192       .168       .1       .1         8       .8       .8       .8         34567 | ]<br>]<br>]   |                                   |
|   | HTTP Port<br>HS Download<br>Transfer Policy           | 80<br>☐<br>Quality Pref∉ ▼                                                                                                   |               |                                   |
|   |                                                       |                                                                                                    | OK Cancel     | CheviA                            |

Net Card: Chọn mạng dây

**Ip Address:** địa chỉ mạng (lưu ý vấn đề cấu hình địa chỉ mạng trùng với địa chỉ mạng của lớp mạng đang sử dụng)

Subnet Mask: 255.255.255.0

**Gateway:** địa chỉ cổng giao tiếp mạng (cổng giao tiếp mạng ở đây là modem của lớp mạng mình đang sử dụng)

Primary DNS: Địa chỉ DNS chính(nên để 8.8.8.8)

Secondary DNS: Địa chỉ DNS phụ

TCP Port: mặc định là 34567

HTTP Port: mặc định là 80

DHCP: Cài đặt mạng tự động

Đây là phần cài đặt các thông số xem qua mạng, sau khi cài đặt cấu hình xong lưu lại và thoát

### K/ Dịch vụ mạng

Chúng tôi xin giới thiệu một số dịch vụ cơ bản

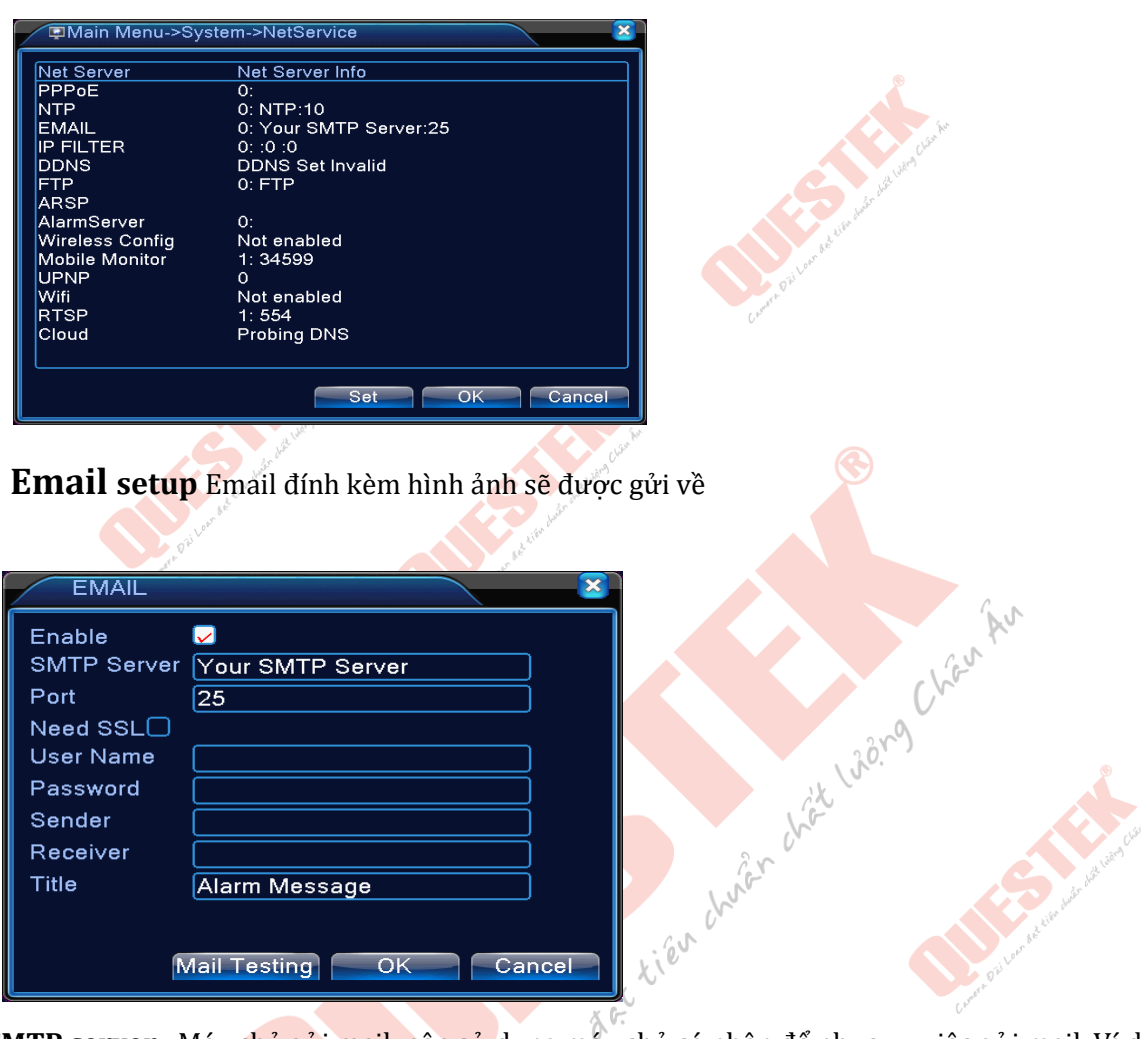

**SMTP server :** Máy chủ gửi mail, nên sử dụng máy chủ cá nhân để phục vụ việc gửi mail. Ví dụ Gmail có SMTP là smtp.gmail.com

Port : mặc định là 25, có SSL là 465, có TLS là 567 hoặc do nhà cung cấp đặt.

SSL : Bảo mật SMTP User : Tài khoản đăng nhập mail Password : Mật khẩu Sender : Trùng với User Receiver : Email người nhận Subject : Chủ đề email Cài đặt tên miền động

| PPPol                                                           | DDNS                                                        | Net Server Info                                                                    | 8 |
|-----------------------------------------------------------------|-------------------------------------------------------------|------------------------------------------------------------------------------------|---|
| EMAIL<br>IP FIL'<br>DONS<br>FTP<br>UPNP<br>RTSP<br>Cloud<br>PMS | DDNS Type<br>Enable<br>Domain Name<br>User Name<br>Password | questek<br>↓<br>questek278.questek.tv<br>nhat.tran@que<br>•••••••••••<br>OK Cancel |   |

DNS Type: Chọn nhà cung cấp dịch vụ questek.tv

Enable: Kích hoạt

Domain name: Tên miền đã tạo, ví dụ nếu sử dụng dịch vụ questek.ty tên miền thường có dạng ier church chier chier ward xxxx.questek.tv

User: Tài khoản đã đăng ký với nhà cung cấp dịch vụ questek.tv

Password: Mật khẩu của tài khoản questek.tv

### l/ Cài đặt báo động

| 💏 Main Menu->                                    | Alarm->Motio                     | n Detect                                             |                   | × |
|--------------------------------------------------|----------------------------------|------------------------------------------------------|-------------------|---|
| Channel                                          | 1                                | Enable                                               |                   |   |
| Period<br>Alarm Output<br>Record Channel         | Set<br>1<br>12345                | Interval<br>Delay<br>678                             | 1 Sec.<br>10 Sec. |   |
| Tour<br>PTZ Activation<br>Show Message<br>Buzzer | [1][2][3][4][5]<br>Set<br>✓<br>✓ | 6][7][8]<br>Record delay<br>Send Email<br>FTP upload | 10_Sec.           |   |
|                                                  |                                  |                                                      |                   |   |
|                                                  |                                  | Advanced                                             | OK Cancel         |   |

Enable: Kích hoat

Period: Kích hoạt chuyển động phát tín hiệu trong phần thiết lập thời gian IntervalThời gian giữ giữa các lần báo động.

Alarm outputbật tín hiệu báo động ngoài Delaythời gian giữ báo động(chú ý: phần này khác với phần interval Recording channelghi hình các kênh được chọn Recording delaythòi gian giữ ghi hình Show Messagehiện cửa sổ báo động EMAILgửi email khi báo động, phải thiết lập email trong phần cài đặt Dịch vụ mạng BuzzerKêu khi báo đông. Đầu ghi có sẵn một loa nhỏ(buzzer)bên trong FTP uploadGửi file báo đông lên server FTP

### 2: Báo động khác

-Video Loss: Mất hình -Video Blind: Che hình

### Các cài đặt khác giống với cài đặt báo động chuyển động.

### m/ Kênh kỹ thuật số

| ı/ Kênh k     | rỹ thuật số          | and lawn    |                             |                                         |                    |
|---------------|----------------------|-------------|-----------------------------|-----------------------------------------|--------------------|
| ào System->   | Digital-> Chanr      | nelType     |                             |                                         | Av.                |
| ới đầu ghi Q' | TX-6104AHD (4        | CH 720&960  | AHD, 4CH Ana                | log)                                    | Cart               |
| ới đầu ghi Q' | TX-6108AHD (8        | 3CH 720&960 | AHD, 8C <mark>H A</mark> na | log)                                    | che                |
| Chapter       | Man Jack Ward Confe  |             |                             | rit                                     | hôr <sup>o</sup> ) |
| Channel       | Пуре                 |             |                             | <u>×</u>                                | Ċ                  |
| AHDM/720      | Local<br>P AHDL/960H | 1080P       | IP<br>720P                  |                                         |                    |
|               |                      |             |                             |                                         | and Learn &        |
|               | 4                    |             | 2                           |                                         | Camer D.           |
|               |                      | · 8         |                             |                                         |                    |
|               |                      | × 4         | 8                           | TEL                                     |                    |
|               |                      | i           | 4                           | No. No. No. No. No. No. No. No. No. No. |                    |
|               | -                    |             | will assert                 | Chain                                   |                    |
| Blayback ob   | oppel: 4 Defeult     | -1          |                             |                                         |                    |
| Maximum ni    | umber of preview:    | 4           |                             | -                                       | أمير               |
|               |                      |             | ОК                          | Cancel                                  | and lien t         |

### 3. Xem trên di động

Nếu muốn xem trên điện thoại bằng Iphone, Android, Ipad, Nokia, ..., thì ta sử dụng phần mềm Vmeye+. Vmeye, Vmeye Super

Giao diện phần mềm

| STT | THIẾT BỊ | PHẦN MỀM      | CỔNG (PORT) |
|-----|----------|---------------|-------------|
| 1   | IPAD     | VmeyeSuperHD  | 34567       |
| 2   | IPHONE   | VmeyeSuper    | 34567       |
| 3   | ANDROID  | VmeyeSuperPro | 34567       |
| 4   | KHÁC     | Vmeye         | 34599       |

Các bước cấu hình và cài đặt trên điện thoại gần giống nhau, chúng tôi sử dụng iOS làm ví dụ **Bước 1:**Vào kho ứng dụng của điện thoại tìm phần mềm theo từng loại thiết bị theo bảng trên. **Bước 2:**Sau khi tải về và cài đặt thành công, mở phần mềm ra và cấu hình theo hình bên dưới như sau:

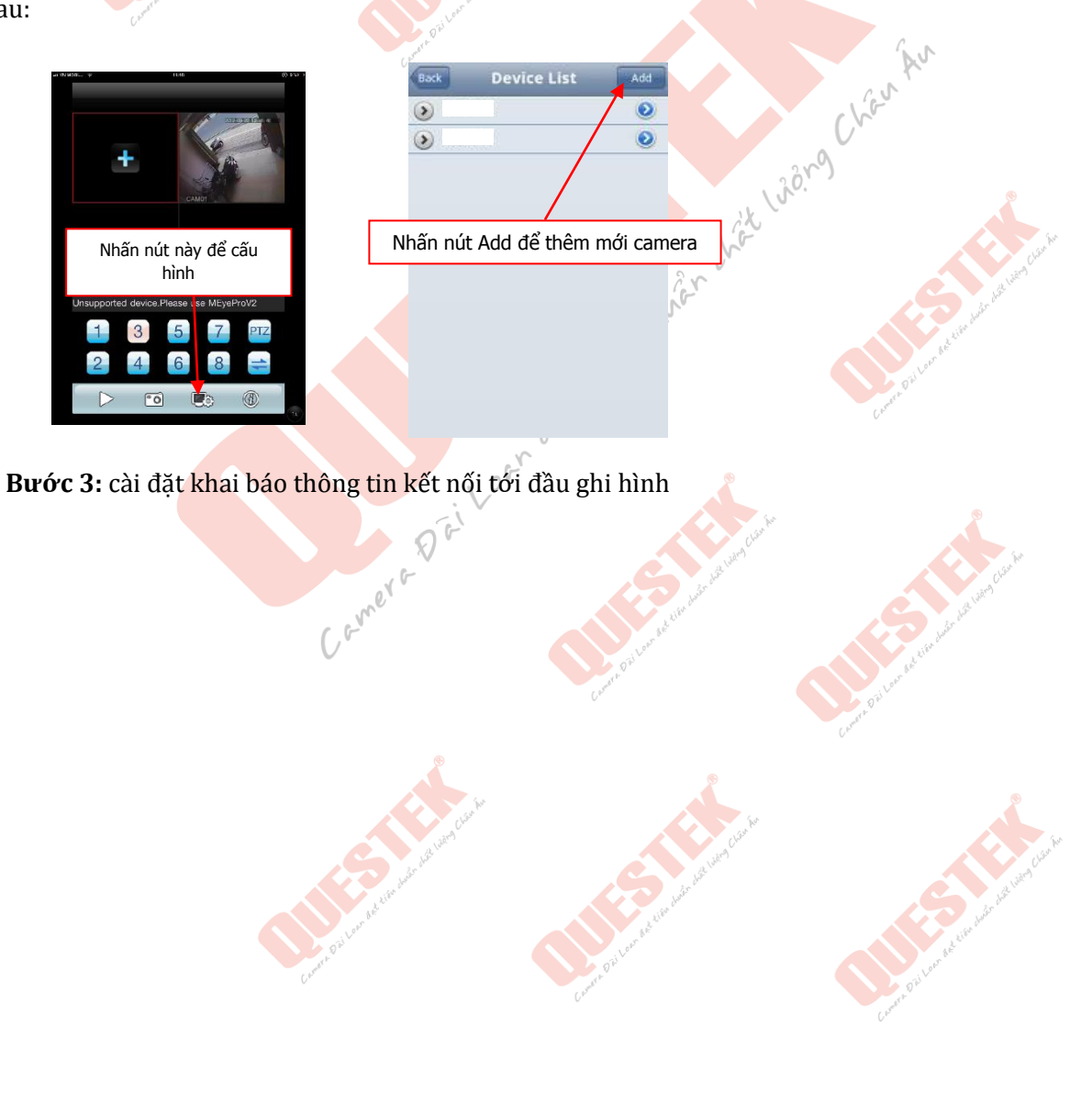

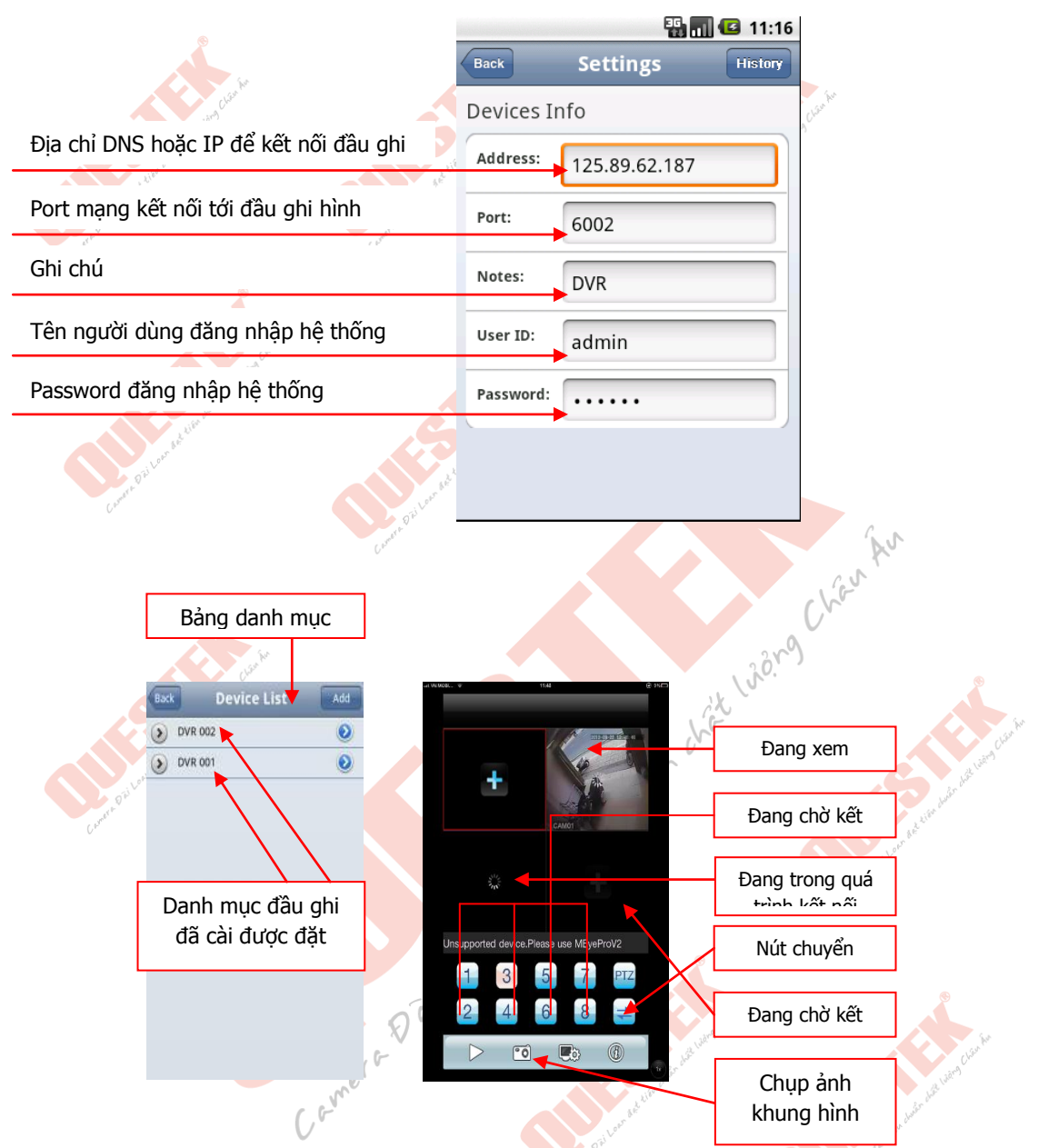

Sau khi cài đặt xong nhấn nút lưu cấu hình và trở về danh mục thiết bị, <mark>bấm chọ</mark>n danh mục đầu ghi hình cần kết nối, danh sách các kênh hình sẽ xổ xuống, kế tiếp nhấn chọn các kênh hình cần kết nối

### LƯU Ý:

Không cài đặt phần mềm khác ngoài các phần mềm mà nhà sản xuất đã yêu cầu, để tránh tình trạng xung đột hệ thống đầu ghi hình, nó sẽ làm hệ thống báo lỗi liện tục hoặc reset liên tục, ..

### 4. Xem trên trình duyệt

Các bước kết nối

Truy cập bằng Internet Explorer với địa chỉ IP hoặc tên miền

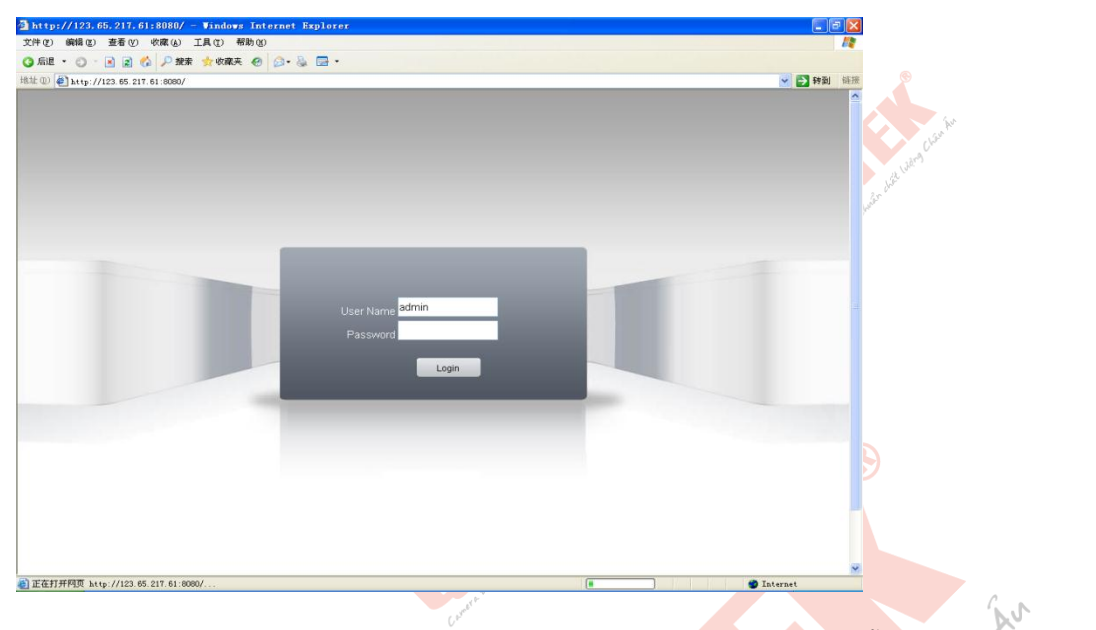

Lưu ý: Phải cài ActiveX mới vào được giao diện đầu ghi. ActiveX có sẵn trong đĩa kèm theo hoặc tự động cài khuy truy cập đầu ghi.

Sau khi đăng nhập bằng User và Mật khẩu đầu ghi

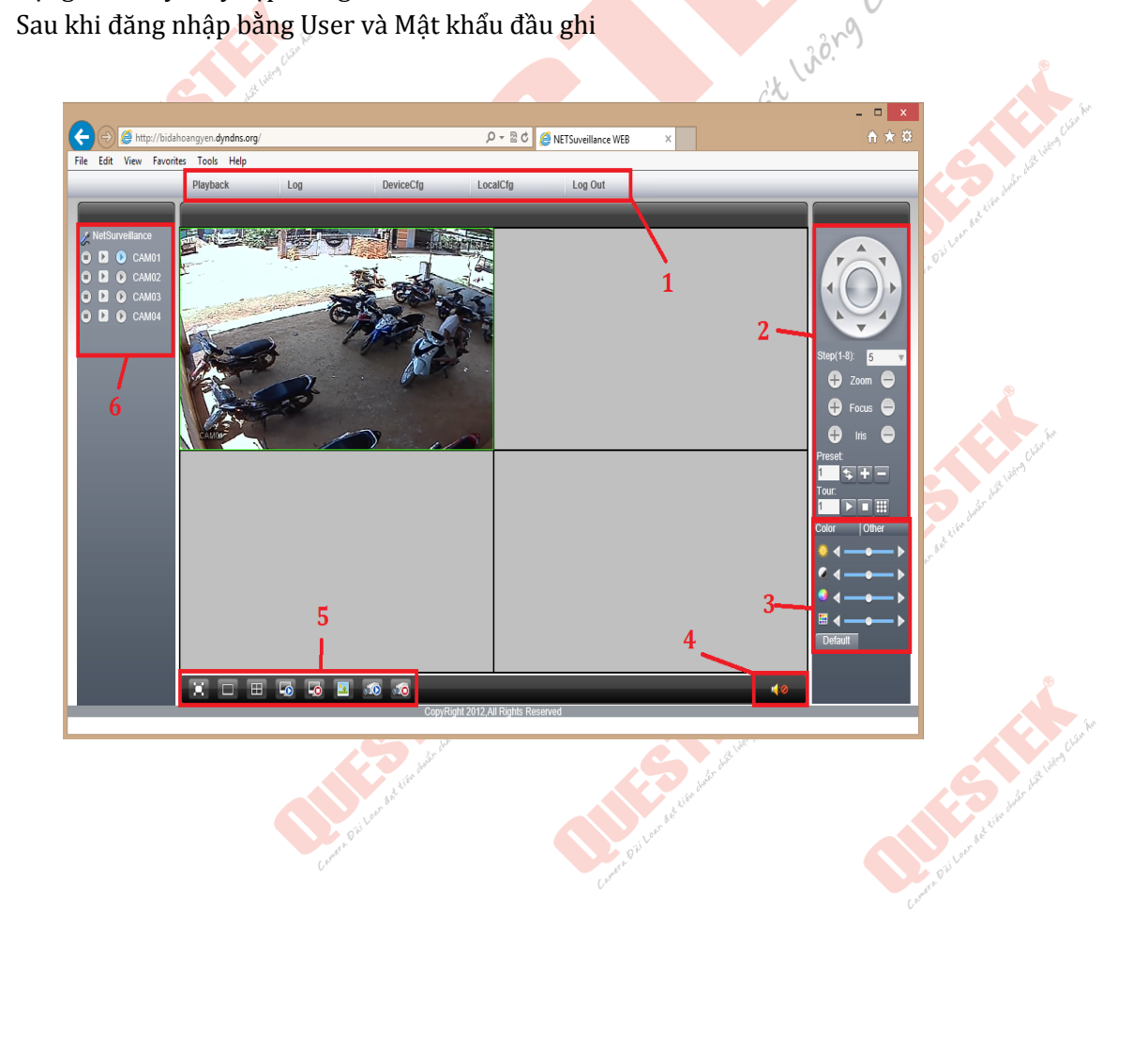

|       | Menu chính                  | Menu phụ  | Chức năng                                                |
|-------|-----------------------------|-----------|----------------------------------------------------------|
|       | 1                           | Playback  | Xem lại gh <mark>i hìn</mark> h                          |
|       |                             | 🛛 Log     | Nhật ký báo động, truy cập                               |
|       | et ward                     | DeviceCfg | Cài đặt đầu ghi                                          |
|       | and design of               | LocalCfg  | Cài đặt máy tính cục bộ                                  |
|       | ar bet live                 | Logout    | Thoát <sup>a</sup>                                       |
|       | 2 Pril 2                    |           | Điều khiển PTZ                                           |
| C 43" | 3                           |           | Tùy chỉnh màu cho kênh đang chọn                         |
|       | 4                           | 0         | Bật/Tắt âm thanh                                         |
|       | 5                           | Lin Au    | Điều khiển <mark>kê</mark> nh, ghi hình, xem hình cục bộ |
|       |                             | Land L    | Tắt xem hình                                             |
|       | 6 Alter during              |           | Xem hình Extra Stream(dành cho mạng chậm)                |
|       | i Loan & at                 | 0         | Xem hình Main Stream(dạnh cho mạng nhanh)                |
|       | aree of Lon & the star ball | contr     | a Dai Loan det tien chier chier lie communication        |